#### Wireless Music Center + Station

# WACS700

# Podłącz do swojego komputera

#### Co możesz zrobić ze swoją płytą instalacyjną?

- Podłącz swój zestaw WAC700 bezpośrednio do domowej sieci lub komputera za pomocą routera przewodowego lub bezprzewodowego punktu dostępu.
- Kontroluj swoją kolekcję muzyki za pomocą Digital Media Manager (DMM) (Menedżer Cyfrowych Nośników), w tym:
  - Twórz i zmieniaj nazwy list muzycznych/utworów, redaguj informacje o utworach i przenoś pliki muzyczne z komputera do zestawu **WAC700**
  - Ścieżki do uaktualnienia serwisu rozpoznawania muzyki Gracenote<sup>®</sup> dla najnowszych informacji o dysku
  - Ścieżki i łącze pomocy dla oprogramowania DMM oraz nowych wersji mikroprogramów dla WACS700
- Rejestracja produktu dla nowych wersji

#### Wymagania systemowe komputera

- Windows 2000/XP (Home lub Professional)
- Procesor Pentium III 300MHz lub lepszy
- Stacja dysków CD-ROM
- CD-ROM drive
- 100MB miejsca na twardym dysku dla oprogramowania

#### Czego jeszcze będziesz potrzebował?

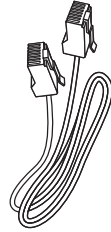

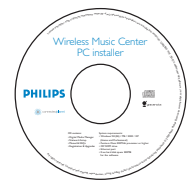

Dostarczonego kabla ethernetowego (prosty kabel) Dostarczonej płyty instalacyjnej

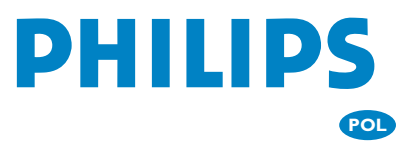

## **Przygotowanie do instalacji** Dla WACS700:

- Sprawdź czy skompletowałeś połączenie Wi-Fi pomiędzy **zestawem WAC700** a **stacją WAS700** (Patrz Poradnik szybkiego uruchamiania, **krok A**)
- Z Sprawdź czy twój **zestaw WAC700** jest włączony

# Dla twojego komputera lub istniejącej sieci komputerowej:

- Włącz komputer w trybie przywileje administratora.
- Zamknij wszystkie programy uruchomione w komputerze.
- 5 Włóż płytę instalacyjną do komputera i wybierz żądany język
- Jeśli zgadzasz się z warunkami licencji, kliknij przycisk Accept (Akceptuję)
- Na stronie powitalnejkliknij przycisk **Next** (Dalej), aby przejść do strony **Software installation** (Instalacja oprogramowania)

# Patrz część Instalacja Ekspresowa lub Niestandardowa instalacja

- W przypadku pierwszej instalacji patrz część
  Express Installation (Instalacja Ekspresowa).
  Ustanowione zostanie połączenie z komputerem oraz zainstalowany zostanie program DMM (Digital Media Manager).
- Aby zmieniç typ instalacji lub ponownie zainstalowaç program DMM, patrz część Custom Installation (Niestandardowa instalacja).

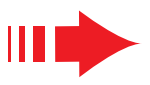

# Instalacja Ekspresowa

Instalacja Ekspresowa zapewnia standardowe połączenie komputerowe zestawu **WAC700**. Wybierz typ instalacji odpowiadający typowi sieci domowej. Aby przeprowadzić szybką i łatwą instalację, patrz część **Opcja 1**.

# Орсја 1:

#### Połączenie bezpośrednie (Zalecenie)

#### Ten typ instalacji należy wybrać w przypadku posiadania domowej sieci lokalnej, przewodowej lub bezprzewodowej.

- Na stronie Instalacja oprogramowania kliknij Music Center connect to Standalone PC, no LAN/Wireless Network (Podłącz zestaw muzyczny do niezależnego komputera, bez użycia lokalnej sieci komputerowej/sieci bezprzewodowej)
- W razie monitu kreatora instalacji sprawdź podłącz zawarty w zestawie przewód Ethernet (przewód prosty) do portów ETHERNET centrum
  muzycznego i komputera.
- Postępuj zgodnie z instrukcjami na ekranie by zakończyć łączenie komputera.
  - → Ekran wyświetli: "Połączenie do twojego zestawu muzycznego zostało utworzone"
- Kliknij Next (Następny), aby rozpocząć instalację DMM.
  Po zakończeniu instalacji DMM na pulpicie twojego komputera pojawi się ikona

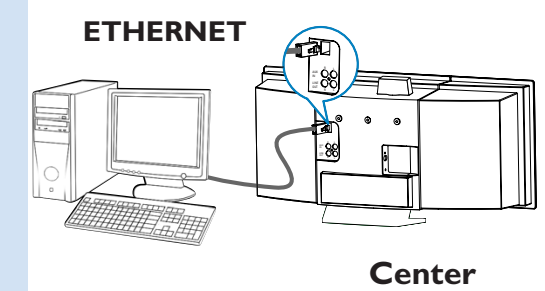

#### Wskazówki:

– W opcji 1: Jeśli komputer PC jest równocześnie podłączony do Internetu za pomocą modemu XDSL, wyłącz program DMM przed nawiązaniem połączenia z Internetem.

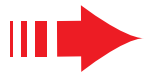

#### Uwagi:

 Opcje 2 i 3 są przeznaczone dla doświadczonych użytkowników, znających się na instalacji sieci Wi-Fi.

## Орсја 2:

#### Połączenie bezprzewodowe

Wybierz tę opcję, jeżeli chcesz podłączyć zestaw muzyczny do bezprzewodowego routera/ bezprzewodowego punktu dostępu, lub istniejącej sieci bezprzewodowej

Sprawdź czy router/punkt dostępu działa prawidłowo. Zapisz jego SSID, WEP lub klucz WPA jeżeli jest on aktywny w routerze/ punkcie dostępu.

 Na stronie Instalacja oprogramowania kliknij ikonę Music Center connect to Wireless Network (Podłącz zestaw muzyczny do sieci bezprzewodowej)

W razie monitu kreatora instalacji sprawdź podłącz zawarty w zestawie przewód Ethernet (przewód prosty) do portów **ETHERNET** centrum muzycznego i komputera.

Jeżeli pojawi się ekran, jak ten po prawej a. Wprowadź **SSID**, który zapisałeś w kroku 1

- **b.** W trybie WLAN kliknij **Infrastructure mode** (Tryb infrastruktury)
- C. Wprowadź WEP lub klucz WPA, które zapisałeś w kroku 1

```
 Postępuj zgodnie z instrukcjami na ekranie by zakończyć łączenie komputera.
 Ekran wyświetli: ,,Ustawienia WiFi dla zestawu
```

muzycznego zostały zmienione..."

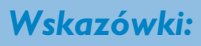

4

- Zaleca się by dokonać kodowania klucza WEP dla zapewnienia lepszego działania i bezpieczeństwa sieci.
- W Trybie infrastruktury, Channel (Kanał) jest automatycznie przydzielony przez router/punkt dostępu.
- Aby zmieniç Channel (Kanał), wprowadź **SSID**i patrz część **Ad-hoc mode** w kroku 4a.4b.

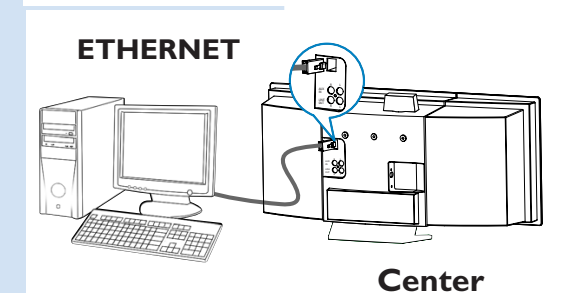

| C Philips Software Installation                      |         | × |
|------------------------------------------------------|---------|---|
| The WiFi settings of Music Center have been changed. | PHILIPS |   |

To apply the new settings on the Music Center and the Stations(s), do the following to let the Center and the Station(s) enter Installation mode:

a) In Music Center's HD mode, press MENU and select 'Station Mgnt' >> 'Add New Station'.

b) In Music Station's AUX mode, press MENU and select "installation Mode"

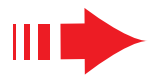

#### 6

Aby zastosować nowe ustawienia dla **WACS700** musisz pozwolić na to by stacja oraz zestaw weszły do Trybu instalacji

#### Dla zestawu:

- **a**. Wybierz **HD**.
- **b.** Kliknij **MENU**
- c. Użyj klawisz ▲, ▼ lub ► by wejść do menu Zarządzania stacją
- d. W menu Zarządzania stacją użyj klawiszy ▲, ▼ lub ► by wybrać Add new station (Dodaj nową stację)

#### Dla stacji:

- a. Wybierz AUX.
- **b.** Kliknij **MENU**.
- c. Użyj klawiszy ▲, ▼ lub ► by wybrać Tryb instalacji

#### Dla zestawu:

Kliknij **STOP** ■ aby wyjść z Trybu instalacji po tym gdy zestaw znalazł wszystkie stacje

#### Kliknij **Next**, aby rozpocząć instalację **DMM**.

→ Po zakończeniu instalacji DMM ikona pojawi się na pulpicie komputera.

Odłącz dostarczony kabel Ethernet od komputera i zestawu i połącz komputer z bezprzewodowym routerem/ punktem dostępu.

# Орсја 3:

#### Połączenie przewodowe

Wybierz tę opcję, jeżeli chcesz połączyć zestaw muzyczny do istniejącej sieci przewodowej za pomocą przewodowego routera

Sprawdź czy przewodowy router działa poprawnie i uaktywnij jego DHCP.

Na stronie Instalacja oprogramowania, wybierz **Music Center connect to Wired Network** (Podłącz zestaw muzyczny do sieci przewodowej)

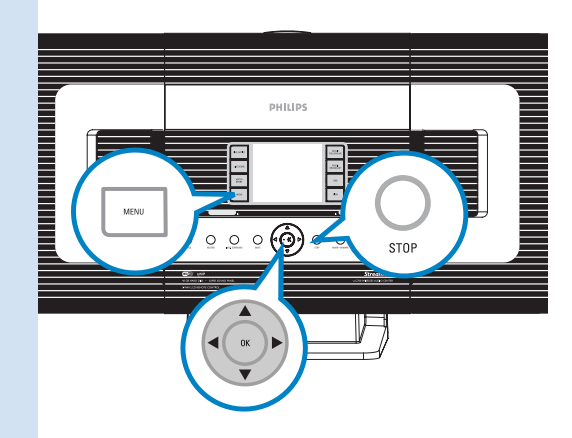

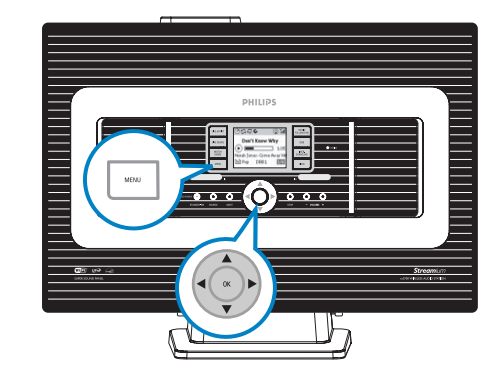

Instalacja Ekspresowa

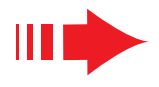

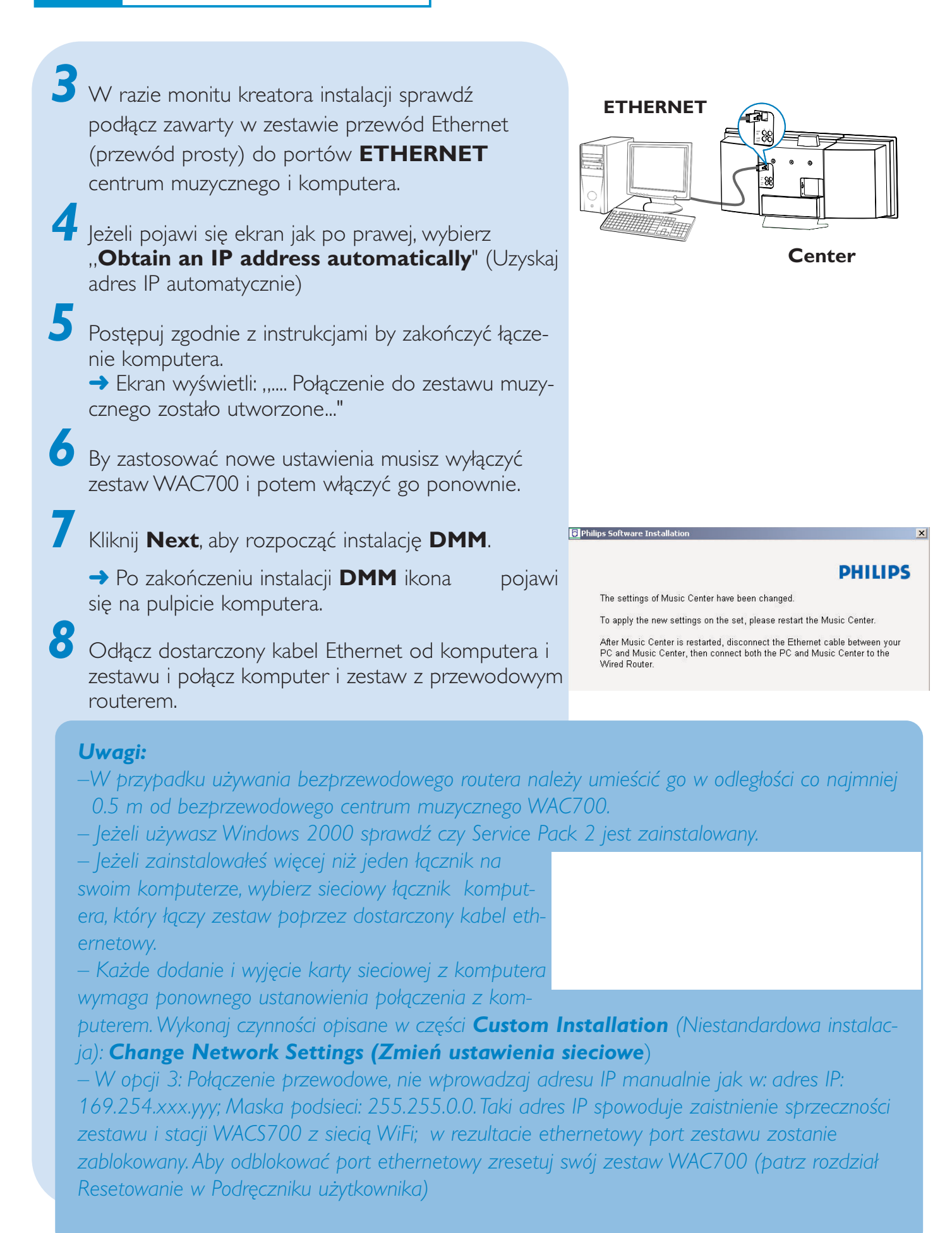

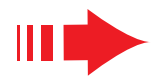

# Menedżer nośników cyfrowych (DMM)

W części**Menedżer nośników cyfrowych (DMM)** zostały opisane możliwości współpracy z komputera z centrum muzycznym WAC700.

Kliknij dwa razy na na pulpicie komputera by uruchomić DMM.

2 Postępuj zgodnie z instrukcjami

Aby dowiedzieć się więcej na temat DMM, kliknij Help (Pomoc) → Pomoc menadżera nośników cyfrowych

#### WAŻNE!

 Jeśli w ciągu 15 minut od przeniesienia muzyki z komputera do centrum WAC700 wystąpi awaria zasilania, wszystkie pliki zostaną utracone.

#### Niestandardowa instalacja

Aby zmieniç typ instalacji lub ponownie zainstalowaç program **DMM**, patrz część **Custom Installation** (Niestandardowa instalacja).

# Change Network Setting (Zmień ustawienia sieciowe)

Przywróć ustawienia fabryczne w swoim zestawie WAC700 (patrz rozdział Przywróć ustawienia w Podręczniku użytkownika).

Z Wybierz nowy typ instalacji

Wykonaj czynności opisane w części **Opcja 1, 2** lub **3** 

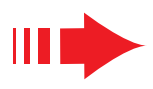

# Glosariusz

**Punkt dostępu:** węzeł komunikacyjny dla połączenia urządzenia bezprzewodowego z przewodową lokalną siecią komputerową.

**Tryb ad-hoc:** struktura sieci, w której urządzenia komunikują się z sobą bezpośrednio bez użycia punktu dostępu.

**DHCP:** to Dynamic Host Configuration Protocol - umożliwia dynamiczną konfiguracje adresów IP dla urządzeń w sieci.

**Tryb infrastruktury:** struktura sieci, w której urządzenia komunikują się z sobą poprzez punkt dostępu

**IP** address: Identyfikator komputera lub urządzenie w sieci TCP/IP

SSID: to Service Set Identifier. Ten sam SSID musi być użyty dla wszystkich punktów dostępu i wszystkich urządzeń jeżeli próbujesz podłączyć je do określonej WLAN.

Maska podsieci: Służy do ustalania do jakiej podsieci należy dany adres IP.

**WEP:** to Wired Equivalent Privacy. Jest to protokół bezpieczeństwa dla bezprzewodowej lokalnej sieci.

**WLAN:** to Wireless Local Area Network (Bezprzewodowa lokalna sieć komputerowa) W takiej sieci, komunikacja odbywa się przy pomocy fal radiowych wysokiej częstotliwości.

**WPA:** to Wi-Fi Protected Access. Jest to standard Wi-Fi stosowany dla polepszenia cech bezpieczeństwa w WEP. Działa wraz z istniejącym i aktywnymi dla WEP produktami Wi-Fi.

Gracenote i CDDB to zastrzeżone znaki handlowe dla Gracenote Znaki graficzne i pisane oraz znak graficzny "Powered by Gracenote" to znaki firmowe Gracenote

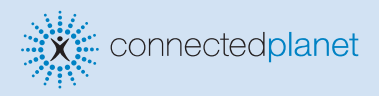

Potrzebujesz pomocy?

#### **Odwiedź**

stronę internetową www.philips.com/support

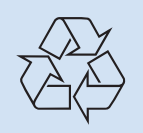

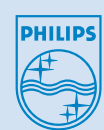

2005 © Koninklijie Philips Electronics N.V. All rights reserved. 3141 075 20773 POL www.philips.com

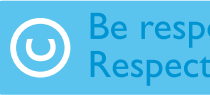

Be responsible Respect copyrights